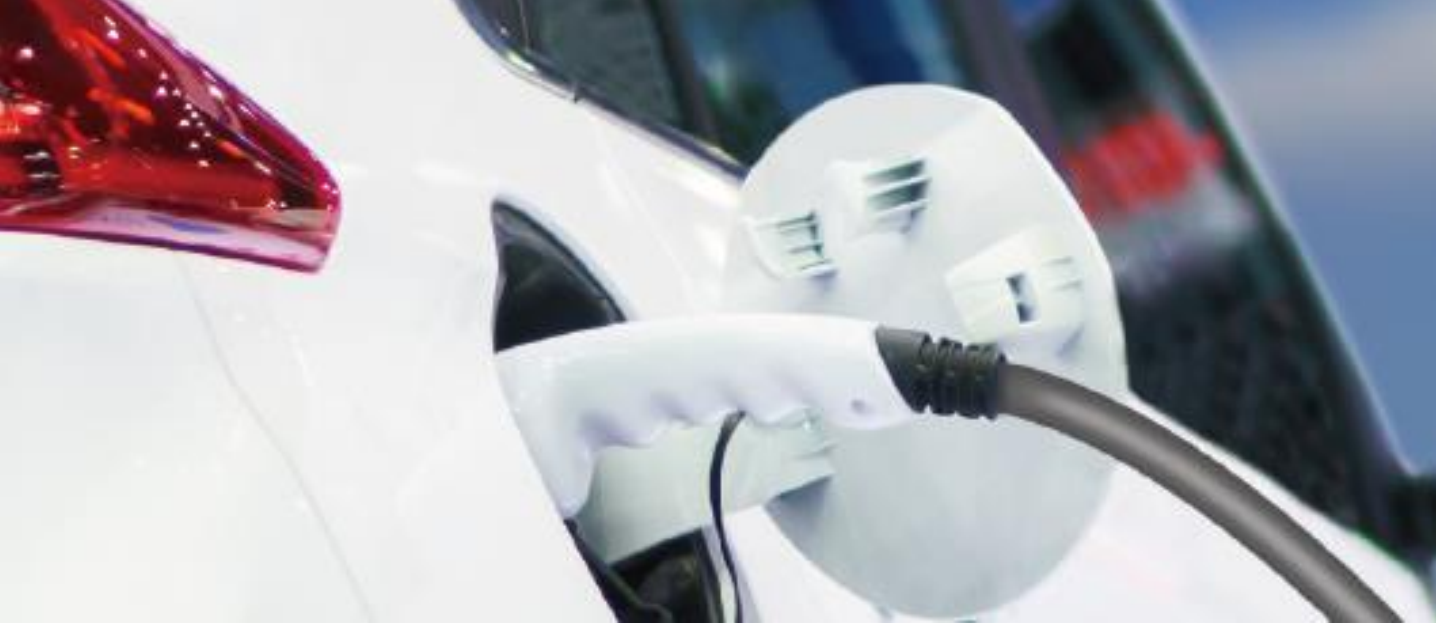

#### UG-KL10-BC1(V1.0)

# 충전기 사용 설명서

# KL10-WD2K [벽걸이형] KL10-SD2K [스탠드형]

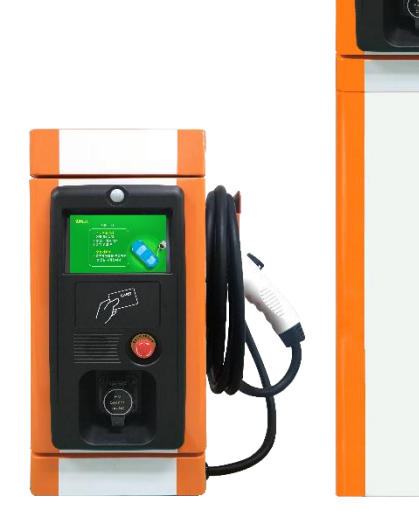

2019.

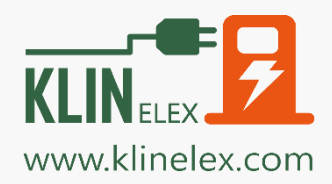

16006 경기도 의왕시 이미로 40 (포일동 인덕원IT밸리) 본사 B동 506호/부설연구소 B동 504, 505호/공장 B동 B107호 대표번호 1811-1350 | A/S 1811-1360 | Fax: 02-6937-1350

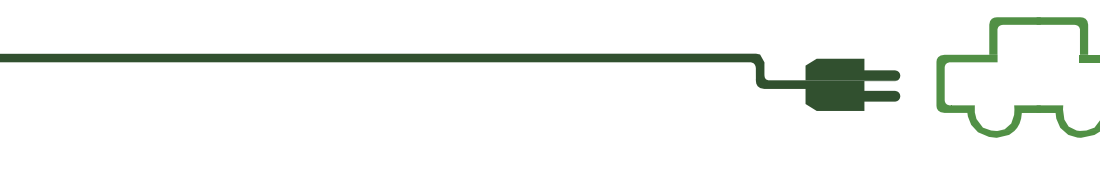

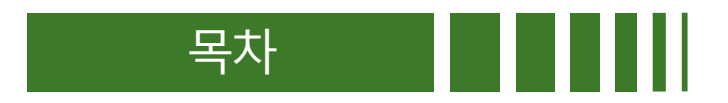

| 1. 사용상 주의 사항    | 3  |
|-----------------|----|
| 2. 충전기 기능설명     | 4  |
| 3. 비밀번호 등록 및 변경 | 5  |
| 4. 카드 사용시 등록방법  | 6  |
| 5. 충전 전류량 선택방법  | 7  |
| 6. 충전 시작하기(C형)  | 8  |
| 7. 충전 종료하기(C형)  | 9  |
| 8. 충전 시작하기(B형)  | 10 |
| 9. 충전 종료하기(B형)  | 11 |
| 10. 자주하는 질문     | 12 |

### 1. 사용상 주의사항

- 화재나 감전의 위험이 있으므로 기술자 외에는 본 제품을 열지 마십시오.
- 220V 전용제품입니다.
- 청소 및 관리는 전원을 뽑은 후 사용하세요.
- 미 사용시 전원을 차단해 주십시오.
- 전원코드가 파손 또는 손상된 경우에는 위험이 생기지 않도록 하기 위하여 제조, 판매 또는 유자격자에 의해 코드를 교환해 주십시오.
- 본 충전기 사용 전 사용설명서를 숙지하여 주시기 바랍니다.
- 충전기 본체 조작 이외의 불 필요한 인체 접촉이나 충격을 금지합니다.
- 본 충전기 사용 전, 외관상 손상 발견 시 고객상담센터로 연락 주시기 바랍니다.
- 폭발 위험물질이나 인화성 물질이 충전기 인근에 있는 경우 사용을 금합니다.
- 우천,낙뢰 시 사용을 금합니다.
- 충전기의 임의 분해나 충격을 금합니다.
- 충전기 아웃렛에 규격 플러그 이외 물질의 삽입을 금합니다.
- 충전 중 어린이가 주변에 있을 경우 보호자의 감시가 필요합니다.
- 충전 중 아웃렛이나 플러그, 케이블의 훼손을 금합니다.
- 충전 중 세차, 정비 등 차량 유지보수 작업을 금합니다.

# 2. 충전기 기능 설명

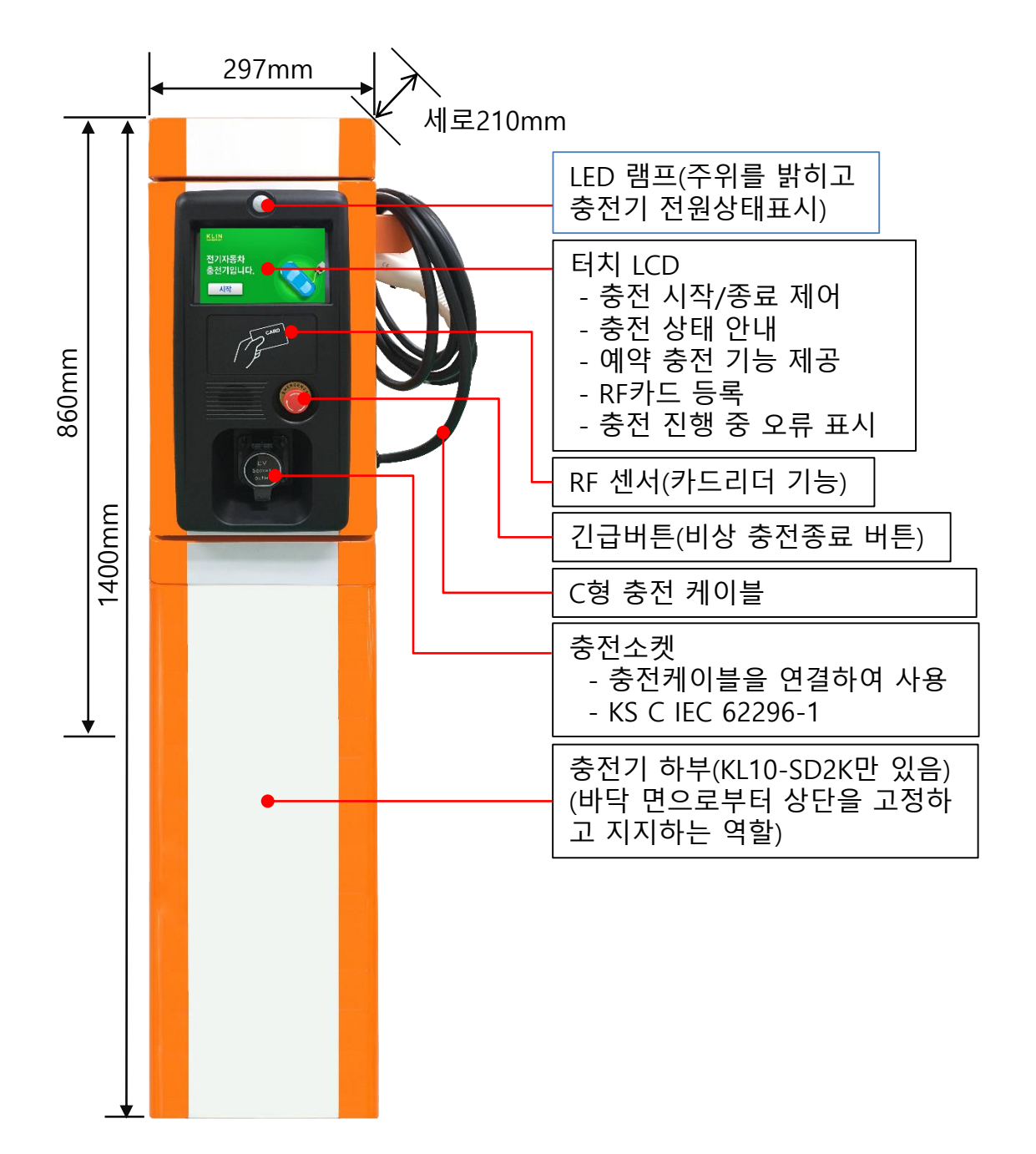

### 3. 비밀번호 등록 및 변경

충전기 내부 아래쪽 PCB의 DIP 스위치를 이용하여 비밀번호를 등록할 수 있습니다.

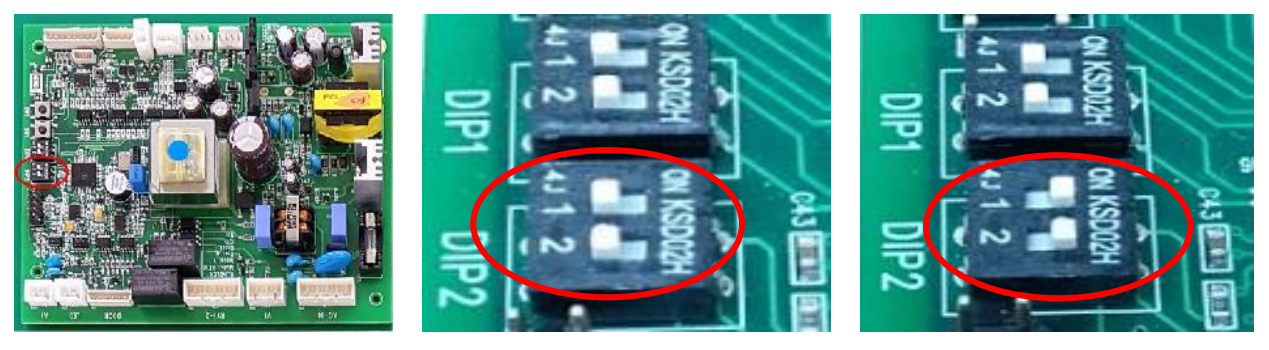

PCB

사용모드

등록모드

- 1) 열쇠를 이용하여 충전기 도어를 엽니다.
- 2) 도어안쪽 전면의 PCB DIP2의 스위치 2개 모두를 그림과 같이 ON 위치로 올립니다.

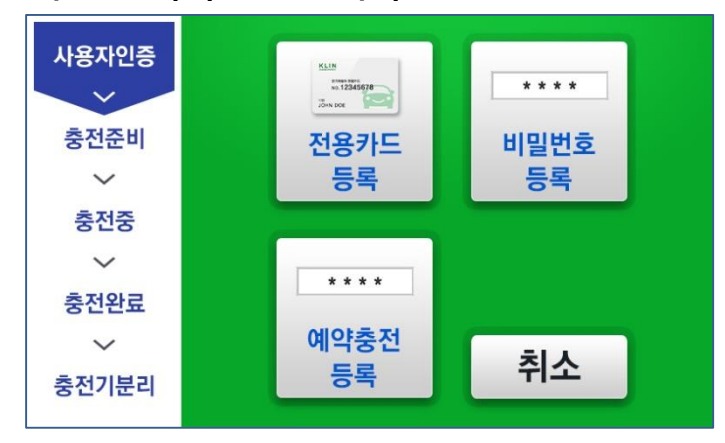

- 비밀번호 등록을 선택한 다음 비밀번호 4자리를 입력하고 확인을 누르면 등록됩니다.
- 4) DIP2의 스위치 2개 모두를 OFF 위치(반드시 기본사용 형태로 유지)로 내립니다.
- 5) DIP1 스위치 2개가 OFF(카드 등록사용 형태)위치인지 확인합니다.
- 6) 충전기를 닫습니다.

### 4. 카드사용시 등록 방법

충전기 내부 아래쪽 PCB의 DIP 스위치를 이용하여 카드(RF카드)를 등록할 수 있습니다.

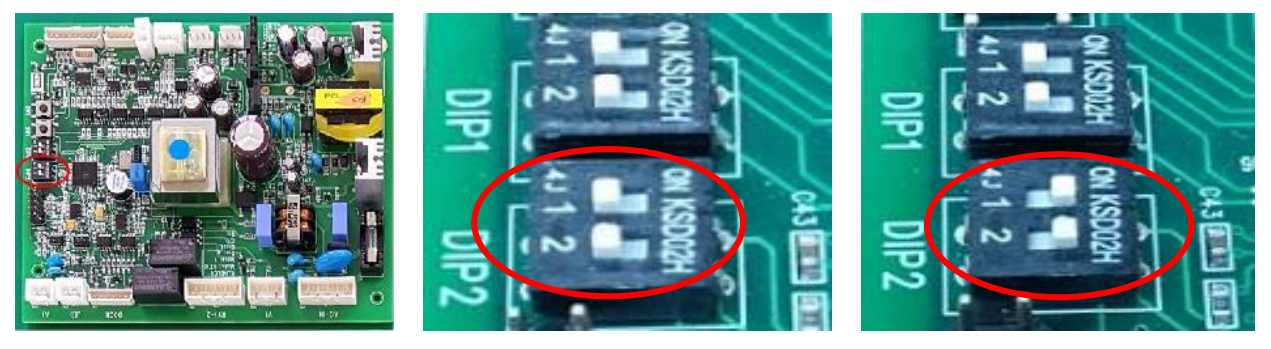

PCB

사용모드

등록모드

- 1) 열쇠를 이용하여 충전기 도어를 엽니다.
- 2) 도어안쪽 전면의 PCB DIP2의 스위치 2개 모두를 그림과 같이 ON 위치로 올립니다.

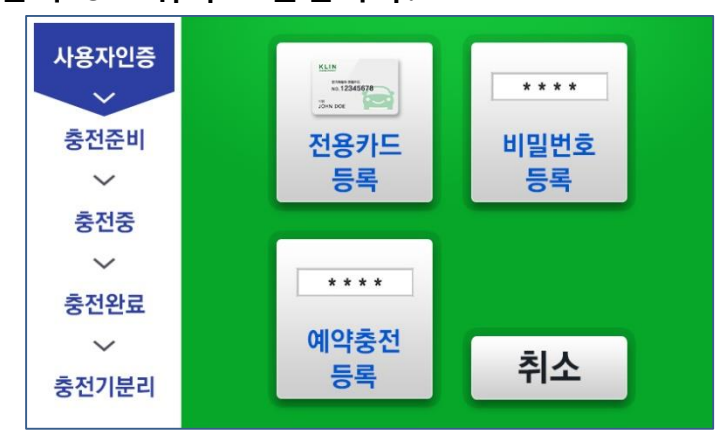

- 3) 전용카드 등록을 선택합니다.
- 4) 카드를 충전기의 전면의 RF센서(카드리더)에 터치하면 "삐~"소리가 나며 등록됩니다.(연속으로 10개까지 등록되며 10개를 초과하면 초기에 등록된 사용자는 지워집니다.)
- 5) 도어안쪽 전면의 DIP2의 스위치 2개 모두를 OFF 하여 원래 위치(반드시 기본사용 형태로 유지)로 내리면 카드등록이 저장됩니다.
- 6) DIP1의 스위치 2개를 OFF(카드 등록사용 형태)위치로 내립니다.
- 7) 충전기를 닫습니다.

## 5. 충전 전류량 선택방법

충전 전류를 32A보다 낮은 전류로 조정이 가능합니다.

PCB내의 DIP2 스위치를 아래그림과 같이 위치 바꾸면 변경된 전류로 충전하도록 설정됩니다.

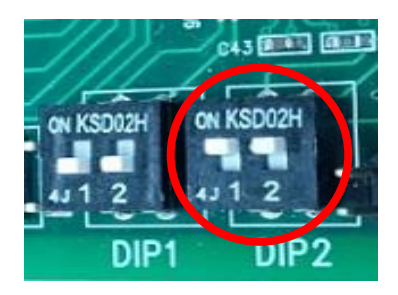

DIP2 스위치

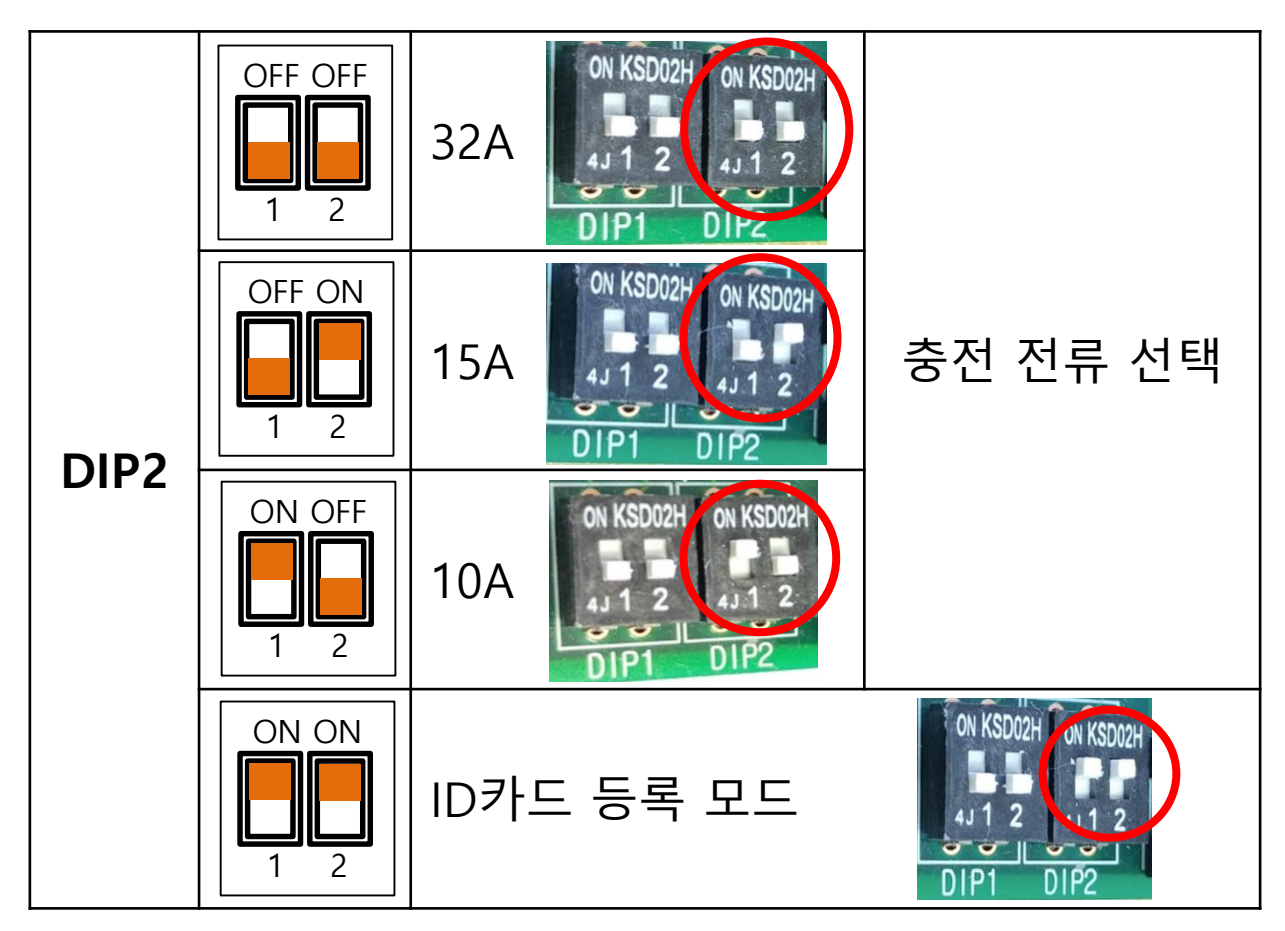

# 6. 충전 시작하기 (C형)

#### 충전기에 부착된 케이블을 사용합니다.

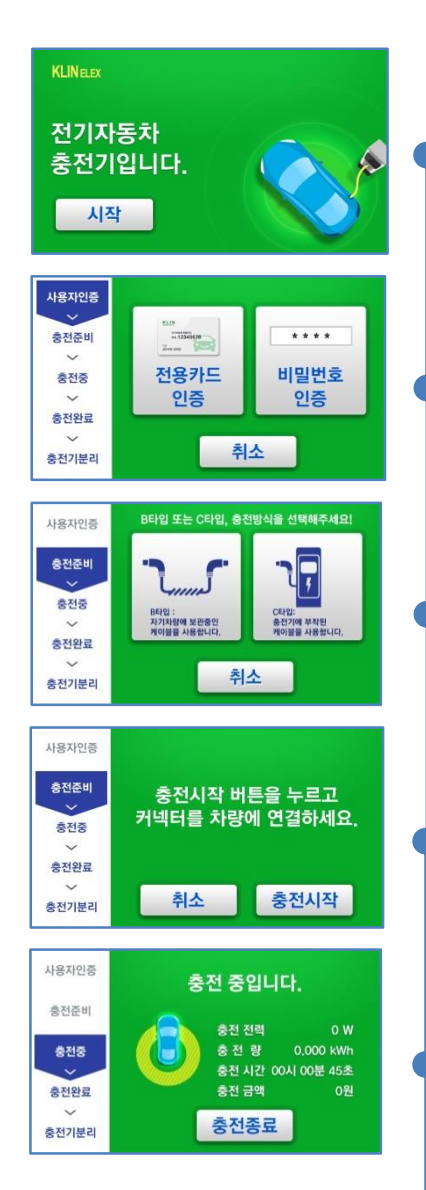

IONIQ
-C> SPARK

IONIQ
IS

IONIQ
IS

IONIQ
IS

IONIQ
IS

IONIQ
IS

IONIQ
IS

IONIQ
IS

IONIQ
IS

IONIQ
IS

IONIQ
IS

IONIQ
IS

IONIQ
IS

IONIQ
IS

IONIQ
IS

IONIQ
IS

IONIQ
IS

IONIQ
IS

IONIQ
IS

IONIQ
IS

IONIQ
IS

IONIQ
IS

IONIQ
IS

IONIQ
IS

IONIQ
IS

IONIQ
IS

IONIQ
IS

IONIQ
IS

IONIQ
IS

IONIQ
IS

IONIQ
IS

IONIQ
IS

IONIQ
IS

IONIQ
IS

IONIQ
IS

IONIQ
IS

IONIQ
IS

IONIQ
IS

IONIQ
IS

IONIQ
IS

IONIQ
IS

IONIQ
IS

IONIQ
IS

IONIQ
IS

IONIQ
IS

IONIQ
IS

IONIQ
IS

IONIQ
IS

IONIQ
IS

IONIQ
IS

IONIQ
IS

IONIQ
IS

IONIQ
IS

IONIQ
<td

1. 화면 왼쪽의 [시작]을 누릅니다.

- 2. 인증방법을 선택하여 인증합니다.
- 3. 충전방식으로 C타입을 선택합니다. - B타입: 자동차에 보유중인 케이블 사용 - <u>C타입: 충전기에 부착된 케이블</u>
- 4. 화면에서 [충전시작]을 누르고 케이블을 차량에 연결합니다.

왼쪽화면에서 [충전 중입니다.] 와 충전전력등 숫자가 변동하면 정상충전 상태입니다.

# 7. 충전 종료하기 (C형)

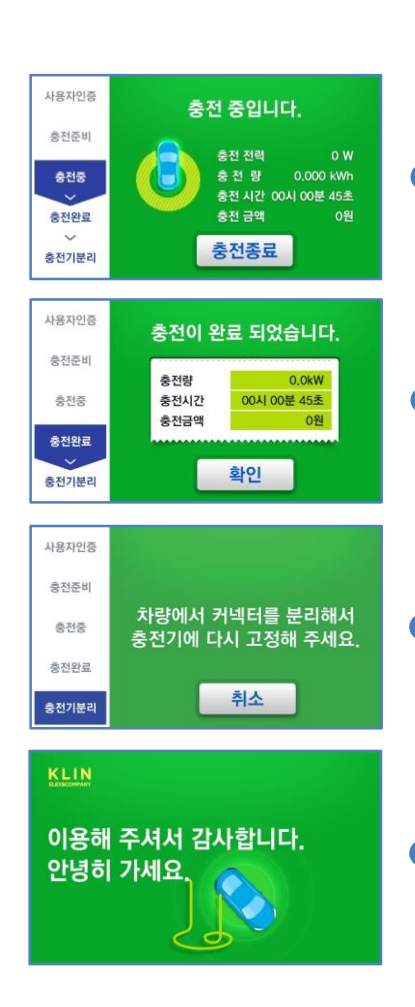

- 1. 충전중에 종료하려면 [충전종료] 버튼을 누릅니다.
- 2. [확인] 버튼을 누릅니다.
- 차량에서 케이블을 분리하고 케이블을 충전기에 고정합니다.

종료되었습니다.

# 8. 충전 시작하기 (B형)

#### 차량에 비치된 케이블을 사용합니다.

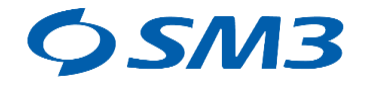

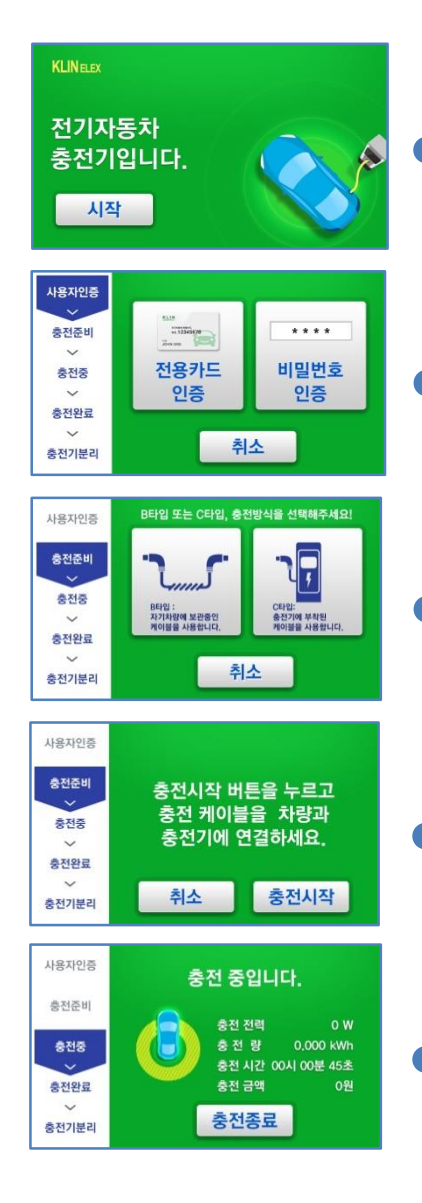

- 1. 화면 왼쪽의 [시작]을 누릅니다.
- 2. 인증방법을 선택하여 인증합니다.
- 3. 충전방식으로 B타입을 선택합니다. - <u>B타입: 자동차에 보유중인 케이블 사용</u> - C타입: 충전기에 부착된 케이블
- 4. 화면에서 [충전시작]을 누르고 차량에서 케이블을 꺼내 충전기와 연결합니다.

왼쪽화면에서 [충전 중입니다.] 와 충전전력등 숫자가 변동하면 정상충전 상태입니다.

# 9. 충전 종료하기 (B형)

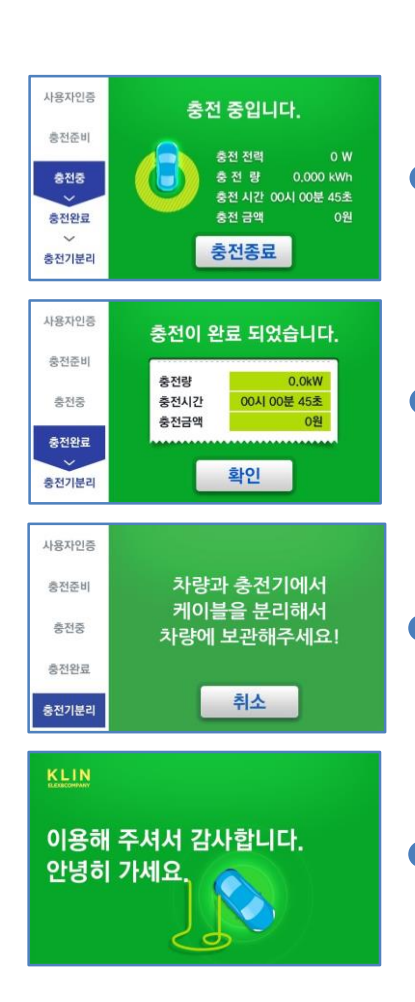

- 1. 충전중에 종료하려면 [충전종료] 버튼을 누릅니다.
- 2. [확인] 버튼을 누릅니다.
- 차량에서 케이블을 분리하고 케이블을 차량에 보관합니다.

종료되었습니다.

# 10. 충전기 사용관련 자주하는 질문

LCD가 켜지지 않습니다.

주 전원 스위치가 내려가 있는지 확인 하세요.

LCD에 [누전차단기가 내려갔습니다.] 메시지가 표시됩니다.

누전차단기가 Off되어 있어서 충전기 안되는 상태입니다. 열쇠로 도어를 열고 누전차단기를 위쪽으로 올리세요.

LCD에 [비상버튼이 눌려졌습니다.] 메시지가 표시됩니다.

비상버튼이 눌려 있습니다. 비상버튼을 오른쪽으로 돌려서 해제하세요. \* 비상버튼은 충전 중에 긴급하게 정지하기 위한 버튼으로 버튼이 눌러져 있으면 충전이 되지 않습니다.

충전케이블을 연결하고 시작버튼을 누른 후 15초 이상 지나도 충전대기로 표시됩니다.

차량이 충전예약모드로 되어 있는지 확인하세요.

# 10. 충전기 사용관련 자주하는 질문

#### 충전전기 요금이 저렴한 시간대로 충전예약을 하길 원합니다.

- 차량에서 충전 예약을 설정하고, 충전케이블을 연결한 뒤 전용카드 혹은 비밀번호로 인증 후 시작버튼을 눌러주세요.
   \* 충전기는 충전 대기 모드로 차량에서 충전을 요청 할 때까지 계속 기다립니다.
- 충전기에서 예약기능을 설정하고, 차량에서는 예약기능을 해제합니다.

충전하지 않고 대기 중일 때 전력 소모가 얼마나 되나요?

> 자사 충전기는 저전력으로 설계되어 대기 중일 때 휴대폰 1개 정도인 6W 소모 합니다.

인증하지 않고 사용할 수 있나요?

비인증 모드로 누구나 쉽게 사용을 하게 하려면 그림과 같이 PCB에서 DIP1 을 모두 ON 위치에 놓아 주세요.

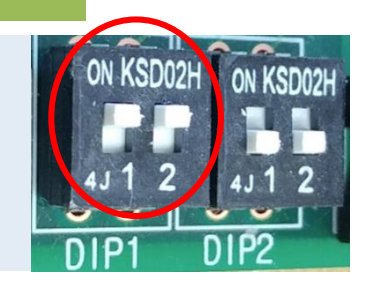

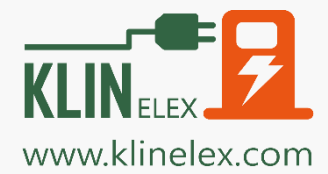

16006 경기도 의왕시 이미로 40 (포일동 인덕원IT밸리) 본사 B동 506호/부설연구소 B동 504, 505호/공장 B동 B107호 대표번호 1811-1350 | A/S 1811-1360 | Fax: 02-6937-1350 13